| Guide to Adding Parties in CM/ECF                                                  |                                                                                           |            |             |  |
|------------------------------------------------------------------------------------|-------------------------------------------------------------------------------------------|------------|-------------|--|
| Searching for a Party                                                              |                                                                                           |            |             |  |
| Open a Civil Case         Add New Party         Collapse All         2:20-cv-????? | Create Case     Search for a party       Expand All     Last / Business Name       Search | First Name | Middle Name |  |

Parties must be searched for and added in ALL CAPITAL LETTERS. Enter the party name exactly as it appears in the caption of the complaint, including punctuation. If the search results display a party with same name double click on the party. Do **NOT** pick that party if it is listed with address information. Instead, select **Create New Party**. If you find an exact match for the party you entered, and the party does not have address information, choose **Select Party**. After choosing **Create New Party** or **Select Party** you will be taken to the **Party Information** screen.

On the **Party Information** screen use the <u>Title</u> field if the party name has a title in the caption of the complaint, e.g. MR., OFFICER.

Use the <u>Party Text</u> field if there is clarifying text in the caption of the complaint., e.g. IN HIS OFFICIAL CAPACITY, ACTING ON THEIR OWN BEHALF, etc.

Any titles that appear after a party's name should be added to Party Text, e.g. M.D., ESQ.

The Generation field is used for Jr., Sr., I, II, etc.

Parties that list a C/O in the caption should **NOT** have the C/O information added to Party Text. C/O is considered address information and should be omitted.

You must select the appropriate <u>Role</u> for the party you are adding.

Click <u>Add Party</u> when you are finished adding a party. Continue to <u>Add New Party</u> until all parties from the caption of the complaint appear on the Case Participant Tree, located on the left of the screen.

#### Searching for Individuals

Enter at least the first two letters of the individual's last name and first name in the corresponding fields and click **Search**. Examples of how to add individuals:

| Caption Name: | Tamika Myers |  |
|---------------|--------------|--|
| Last Name:    | MYERS        |  |
| First Name:   | TAMIKA       |  |

| Caption Name: | JAMES P. SMITH |  |  |
|---------------|----------------|--|--|
| Last Name:    | SMITH          |  |  |
| First Name:   | JAMES          |  |  |
| Middle Name:  | Р.             |  |  |

Last Name: SHORT

First Name: CAROL

Title field on the **Party Information** screen: OFFICER

**Caption Name:** JOHN DOES 1-5

Last Name: DOES

First Name: JOHN

Party Text field on the Party Information screen: 1-5

**Caption Name:** A.D., a minor, by and through his parents and natural guardians, T.D. and M.D.

Last Name: A.D.

Party Text field on the **Party Information** screen: A MINOR, BY AND THROUGH HIS PARENTS AND NATURAL GAURDIANS, T.D. AND M.D.

#### Searching for Companies, Agencies, Cities and all other non-individual parties

Enter the full name in the Last Name field and select Search. If the party begins with THE, make sure to include that in your search. If the caption abbreviates words such as CO. or INC., make sure to abbreviate them in your search.

**Caption Name:** Omnicare, Inc.

Last Name: OMNICARE, INC.

**Caption Name:** ARAMARK, a Pennsylvania limited liability company

Last Name: ARAMARK

Party Text field on the **Party Information** screen: A PENNYSLVANIA LIMITED LIABILTIY COMPANY

### **Party Information Screen**

| Open a Civil Case                                      |                           |                                                                                                    |
|--------------------------------------------------------|---------------------------|----------------------------------------------------------------------------------------------------|
| Add New Party<br><u>Collapse All</u><br>L2:20-cv-????? | Create Case<br>Expand All | Party Information<br>TAMIKA MYERS<br>Title (OPTIONAL)<br>Role (REQUIRED) SELECT A PARTY (select:) •<br>E-mail (LEAVE<br>BLANK)<br>Party text (OPTIONAL)<br>Start date 1/24/2020 End Date (LEAVE BLANK)<br>Notice yes •<br>Add Party<br>Start a New Search |

Do **NOT** make any changes on this screen other than choosing the party's <u>Role</u> and entering <u>Title</u> and <u>Party Text</u>, if applicable.

Click **Add Party** to add the party to the Case Participant Tree.

#### **Case Participant Tree**

The Case Participant Tree displays all party information for parties that have been added to a case. Via the Case Participant Tree a filer can add an alias, make changes to an existing party or alias, and delete a party or alias.

| Icon | Description             |  |  |
|------|-------------------------|--|--|
| 😸    | Delete a party or alias |  |  |
| *8   | Add an alias            |  |  |
| 1    | Modify a party or alias |  |  |

Include descriptions of Expand All and Collapse All?

### <u>Aliases</u>

If alias information is listed in the caption of the complaint you may add that information by selecting the **Alias** icon <sup>16</sup>. Search for the alias name in the <u>Last/Business Name</u> field.

OMNICARE, INC. dft 
Alias
Corporate Parent or other affiliate
Attorney

| <u>Alias Types</u> | <b>Description</b>         |
|--------------------|----------------------------|
| agent              | agent of                   |
| aka                | also known as              |
| dba                | doing business as          |
| fdba               | formerly doing business as |
| fka                | formerly known as          |
| icms               |                            |
| nee                | born                       |
| obo                | on behalf of               |
| other              | other                      |
| rpi                | real party in interest     |
| ta                 | trading as                 |

| Alias Information  |              |            |           |  |
|--------------------|--------------|------------|-----------|--|
| Last/Business name | OMNICARE LLC | First name |           |  |
| Middle name        |              | Generation |           |  |
| Туре               | fka 🔻        | Start date | 1/24/2020 |  |
| Add Alias          |              |            |           |  |

If your party's alias does not match one of the types in this list do not add the alias on this screen. Instead, select the edit icon next to the party. Add the descriptive information in the <u>Party Text</u> field, e.g. NOW KNOWN AS DOW CHEMICAL COMPANY.

#### **Corporate Parent or Other Affiliate**

Do **NOT** add a Corporate Parent or Other Affiliate when you are adding a party. Instead, file a Disclosure Statement Form pursuant to Federal Rule of Civil Procedure 7.1 using the

*Disclosure Statement Form 7.1* event found under **Civil -> Discovery Documents**. File the Disclosure Statement only after the complaint is filed.

### Create Case

Review your parties in the Case Participant Tree for final accuracy. Once you click **Create Case** you can **NOT** go back and add, delete and/or modify parties. When all parties appear correctly in the Case Participant Tree click **Create Case** to generate a case number and to open the case. This will complete the searching and adding parties' portion of opening a civil case and you will be prompted to begin the process of docketing your complaint.

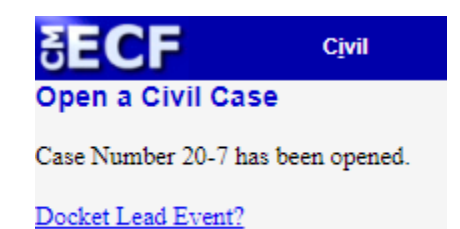

U.S. District Court, Eastern District of Pennsylvania